# Upload your Vaccination Card

## Download MyCCSF App

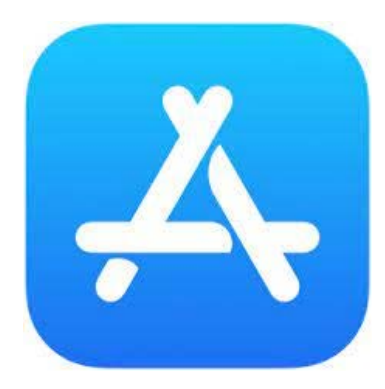

#### Apple iOS

Use the following link on your iOS device to visit the Apple App Store where you will be able to download and install the app.

MyCCSF App for Apple iOS

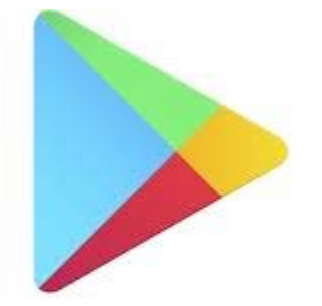

Android

Use the following link on your Android device to visit the Google Play Store where you will be able to download and install the app.

**MyCCSF** App for Android

Google Play

### Log in with you RAM ID

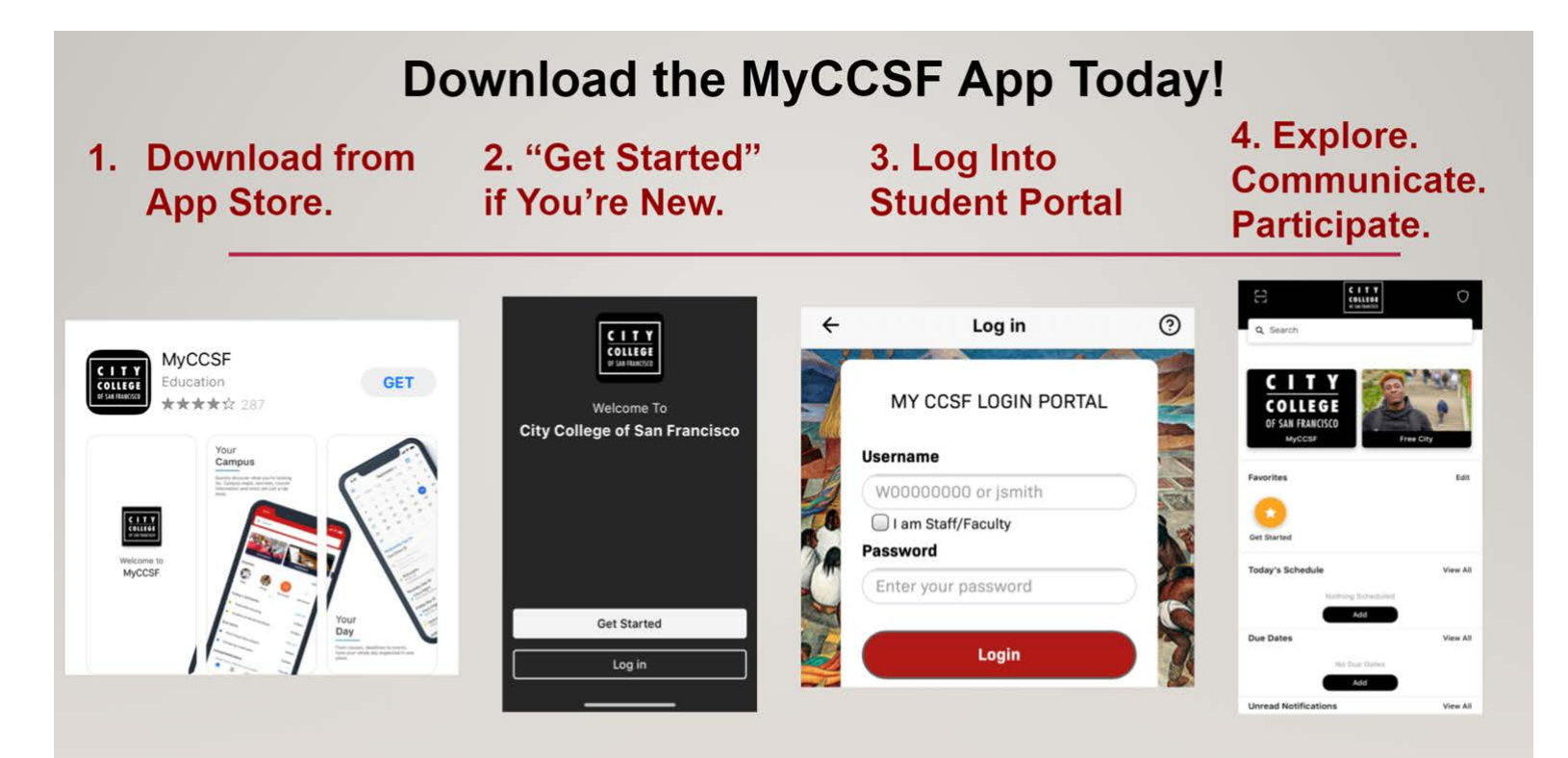

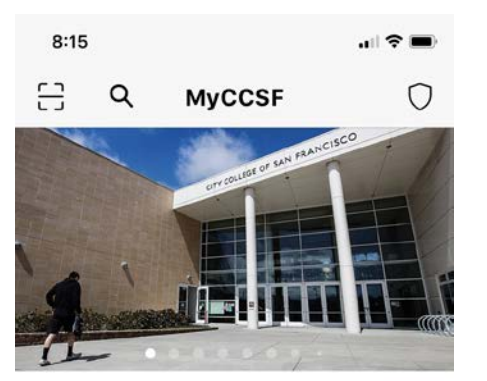

**COVID 19 FORMS** 

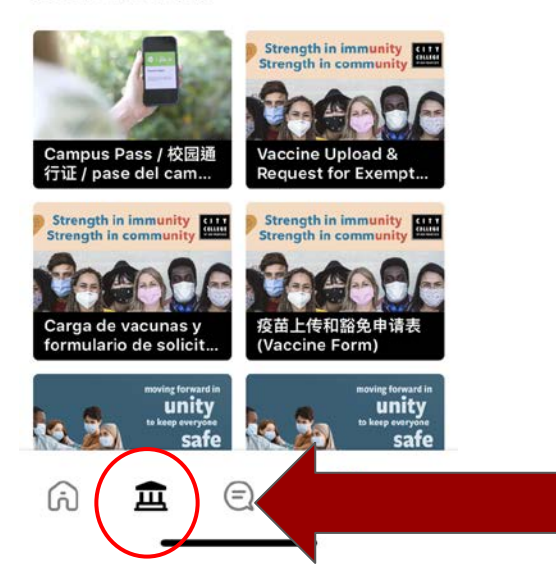

You can choose instructions in English, Spanish, or Chinese

#### Tap Next

| 11:1 | 4                    | .al 🗢 🔳   |
|------|----------------------|-----------|
| ×    | 3-11-2022 Carga d    | le vacuna |
| _    |                      |           |
|      | сіту                 |           |
|      | COLLEGE              |           |
|      | OF SAN FRANCISCO     |           |
| -    |                      |           |
| U    | se este formulario p | bara      |

al 🗢 🔳

presentar un registro de vacunación o un formulario de exención completo.

La documentación de vacunación que se acepta incluve: 1) Registro digital personal de la vacuna del COVID-19 0 2) Foto de la tarjeta del registro de vacunación Si no tiepe un formulano de evención completo nuede Next

#### 8:16 al 🕆 🔳 X 3-11-2022 Vaccine Upload... COLLEGE **OF SAN FRANCISCO** Please use this form to submit a vaccine record or completed exemption form. Acceptable vaccine documentation includes: 1) Personal Digital COVID-19 Vaccine Record OR 2) Picture of Vaccination Record Card If you do not have a completed exemption form, you can access the form on the CCSF COVID-19 update page at https:// www.ccst.edu/covid-19-updates Next

11:16 al 🕆 🔳 X 3-11-2022 疫苗上传和豁免申...

#### CITY COLLEGE OF SAN FRANCISCO

請使用本表格來提交疫苗記錄或 已填妥的豁免表格。

可接受的疫苗文件包括: 1) 個人數位 COVID-19 疫苗記錄

或者

2) 疫苗記錄卡的圖片 如果您沒有已填妥的豁免表格,可以 到 https://www.ccsf.edu/ covid-19-updates 的 CCSF COVID-19 更新頁面存取表格 Next

#### **Tap Student**

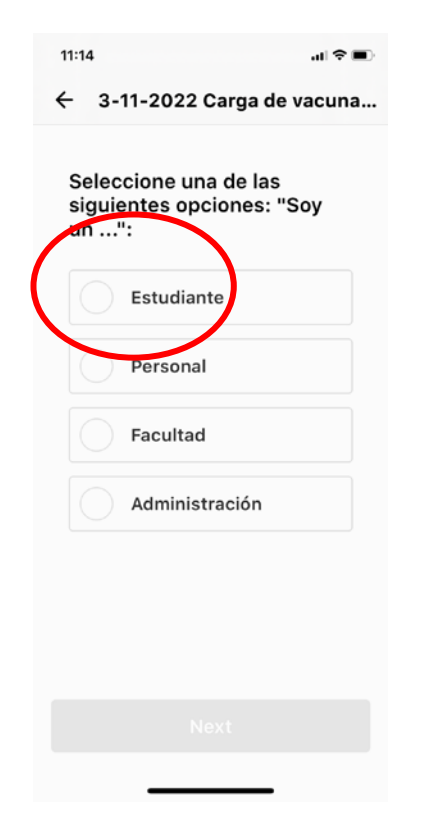

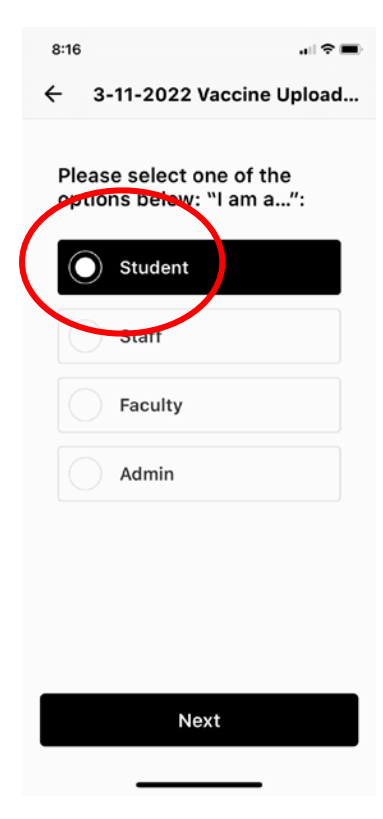

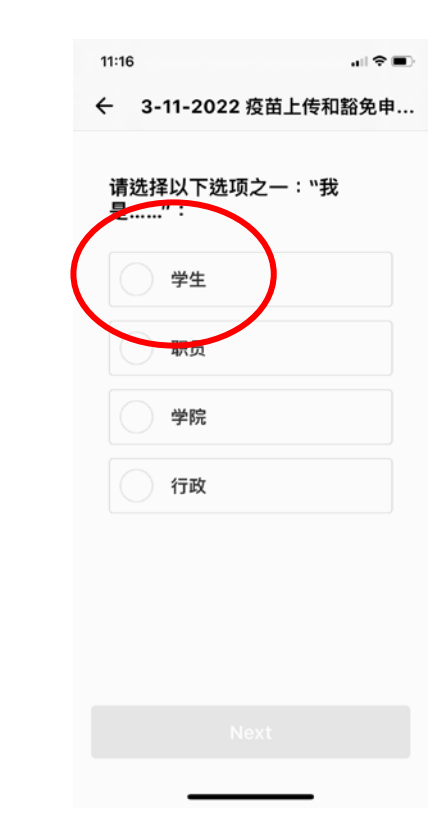

### Enter your Student ID

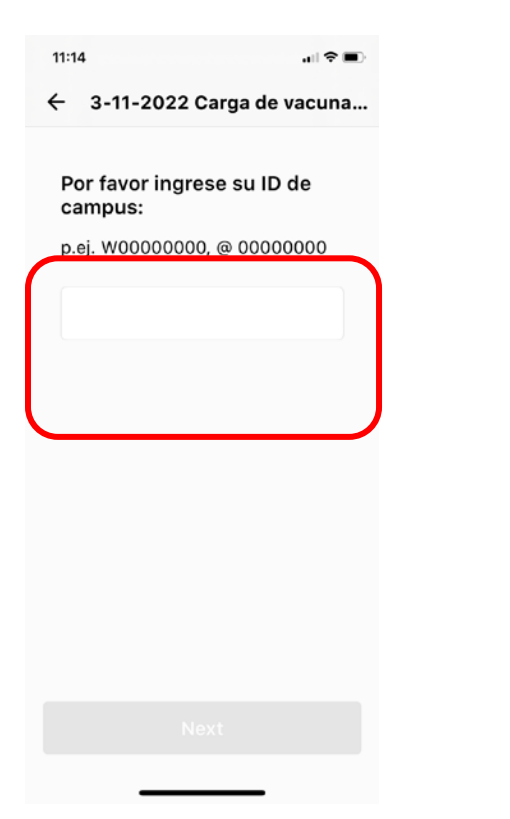

| 8:16                            |                    | all 🗢 🔳 |
|---------------------------------|--------------------|---------|
| ← 3                             | -11-2022 Vaccine U | pload   |
| Please enter your Campus<br>ID: |                    |         |
| e.g. W                          | /00000000,@000000  | 00      |
| 1                               |                    |         |
|                                 |                    |         |
|                                 |                    |         |
|                                 |                    |         |
| qw                              | ertyu              | i o p   |
| a s                             | d f g h j          | k I     |
| φZ                              | xcvbn              | m 🗵     |
| 123 😄                           | space              | return  |
|                                 |                    | Ŷ       |
|                                 |                    |         |

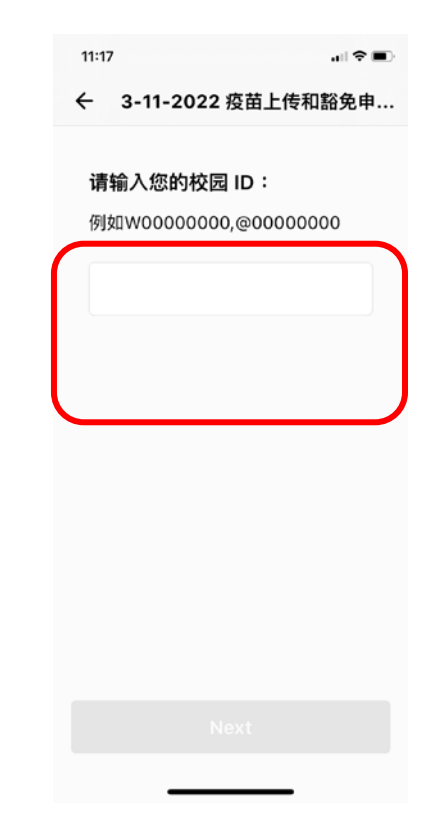

#### Answer "Yes" or "No"

| 11:14                            | .ı∥ 🗢 🔳                       |  |
|----------------------------------|-------------------------------|--|
| ÷ 3-11-2022                      | Carga de vacuna               |  |
|                                  |                               |  |
| ¿Está totalmei<br>(Totalmente va | nte vacunado?<br>acunado      |  |
| significa que l                  | nan pasado AL                 |  |
| MENOS 2 SEMANAS desde            |                               |  |
| & Johnson, Pf                    | s de Jonnson<br>izer. Moderna |  |
| o una de las va                  | acunas                        |  |
| aprobadas por                    | r la<br>Mundial da la         |  |
| Salud).                          | Mundial de la                 |  |
|                                  |                               |  |
| Sí                               |                               |  |
|                                  |                               |  |
| No                               |                               |  |
|                                  |                               |  |
|                                  |                               |  |
|                                  |                               |  |
|                                  |                               |  |
|                                  |                               |  |
|                                  |                               |  |
|                                  | ext                           |  |

| 8:17                                       | all 🗢 🔳                                                                                                    |
|--------------------------------------------|----------------------------------------------------------------------------------------------------|
| ÷                                          | 3-11-2022 Vaccine Upload                                                                                                    |
| Ar<br>(Fi<br>it I<br>Of<br>the<br>Or<br>va | e you fully vaccinated?<br>ully vaccinated means that<br>has been AT LEAST 2<br>EEKS since your last dose<br>Johnson & Johnson,<br>izer, Moderna, or one of<br>e World Health<br>ganization approved<br>ccines). |
|                                            | Yes                                                                                                    |
|                                            | No                                                                                                    |
|                                            |                                                                                                    |
|                                            |                                                                                                    |
|                                            | Next                                                                                                    |
|                                            |                                                                                                    |

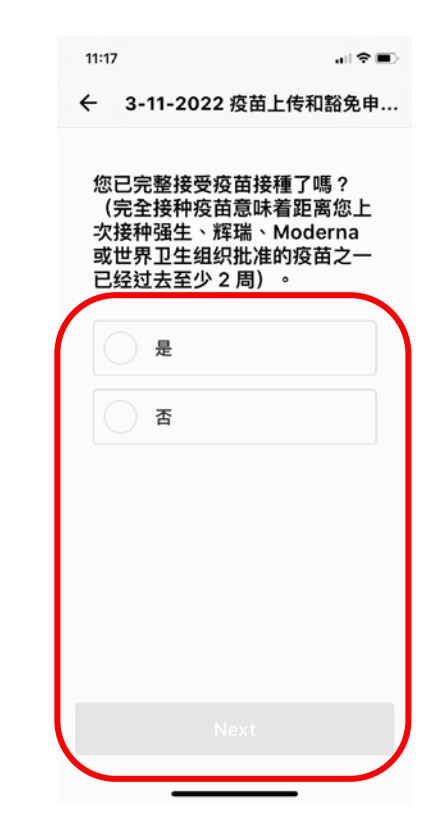

### Choose the vaccine you took

| 11:15     <       ←     3-11-2022 Carga de vacuna                                           | 8:17 ♥ ■)<br>← 3-11-2022 Vaccine Upload                                        | 11:17 .Ⅲ 중 ■〕<br>← 3-11-2022 疫苗上传和豁免申… |
|---------------------------------------------------------------------------------------------|--------------------------------------------------------------------------------|----------------------------------------|
| ¿Qué tipo de vacuna le<br>dieron?                                                           | What type of vaccine did you take?                                             | 您接種的是哪種類型的疫苗?                          |
| Pfizer                                                                                      | Pfizer                                                                         | Pfizer                                 |
| Moderna                                                                                     | Moderna                                                                        | Moderna                                |
| Johnson & Johnson                                                                           | Johnson & Johnson                                                              | 国际认可的疫苗(世界卫                            |
| Vacuna aprobada<br>internacionalmente (por<br>la Organización Mundial<br>de la Salud - OMS) | Internationally<br>Approved Vaccine (by<br>World Health<br>Organization - WHO) | 生组织-WHO)                               |
|                                                                                             |                                                                                |                                        |
|                                                                                             |                                                                                |                                        |
|                                                                                             |                                                                                |                                        |

#### Enter date of 1st shot

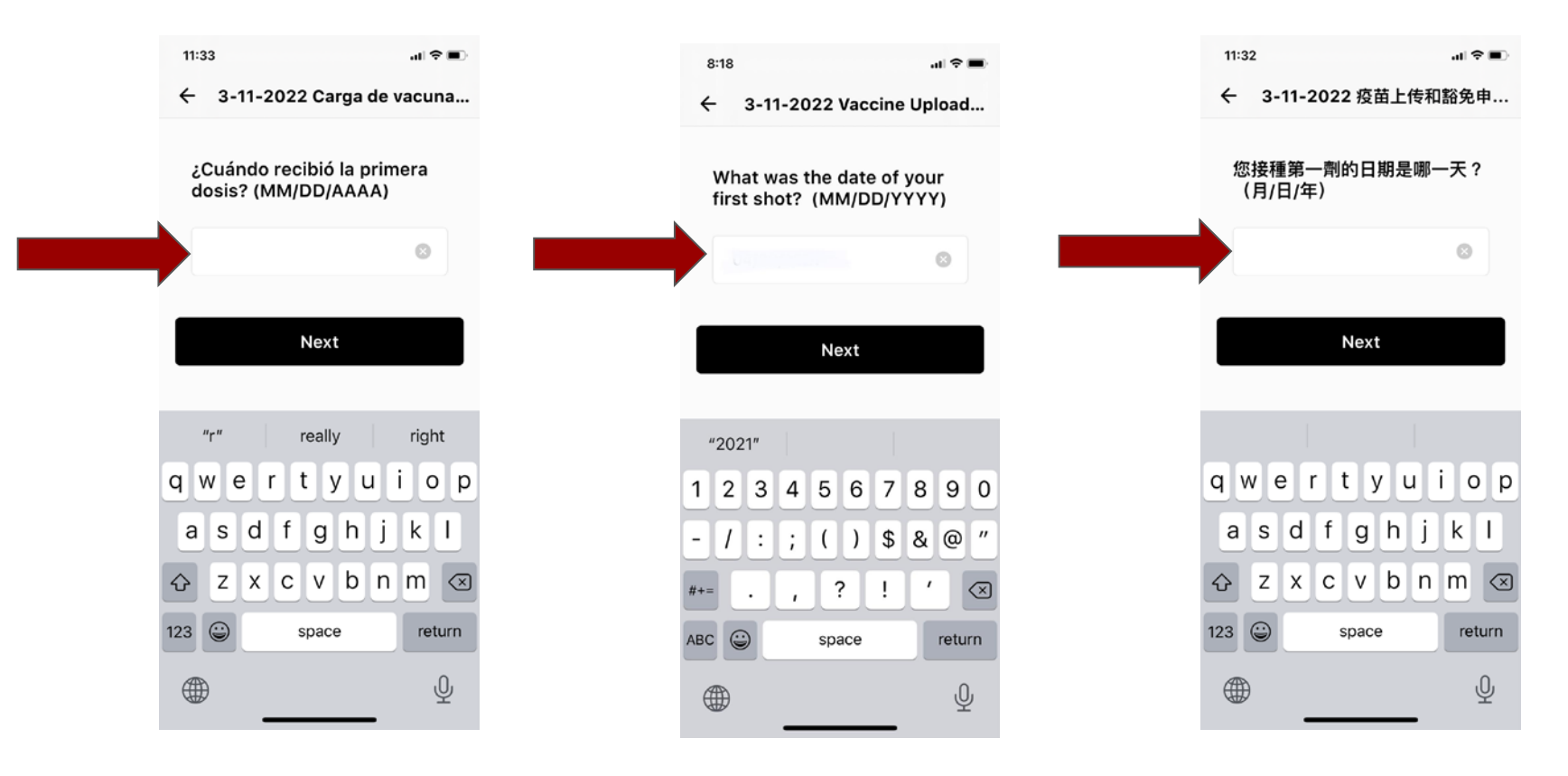

#### Enter date of 2nd shot

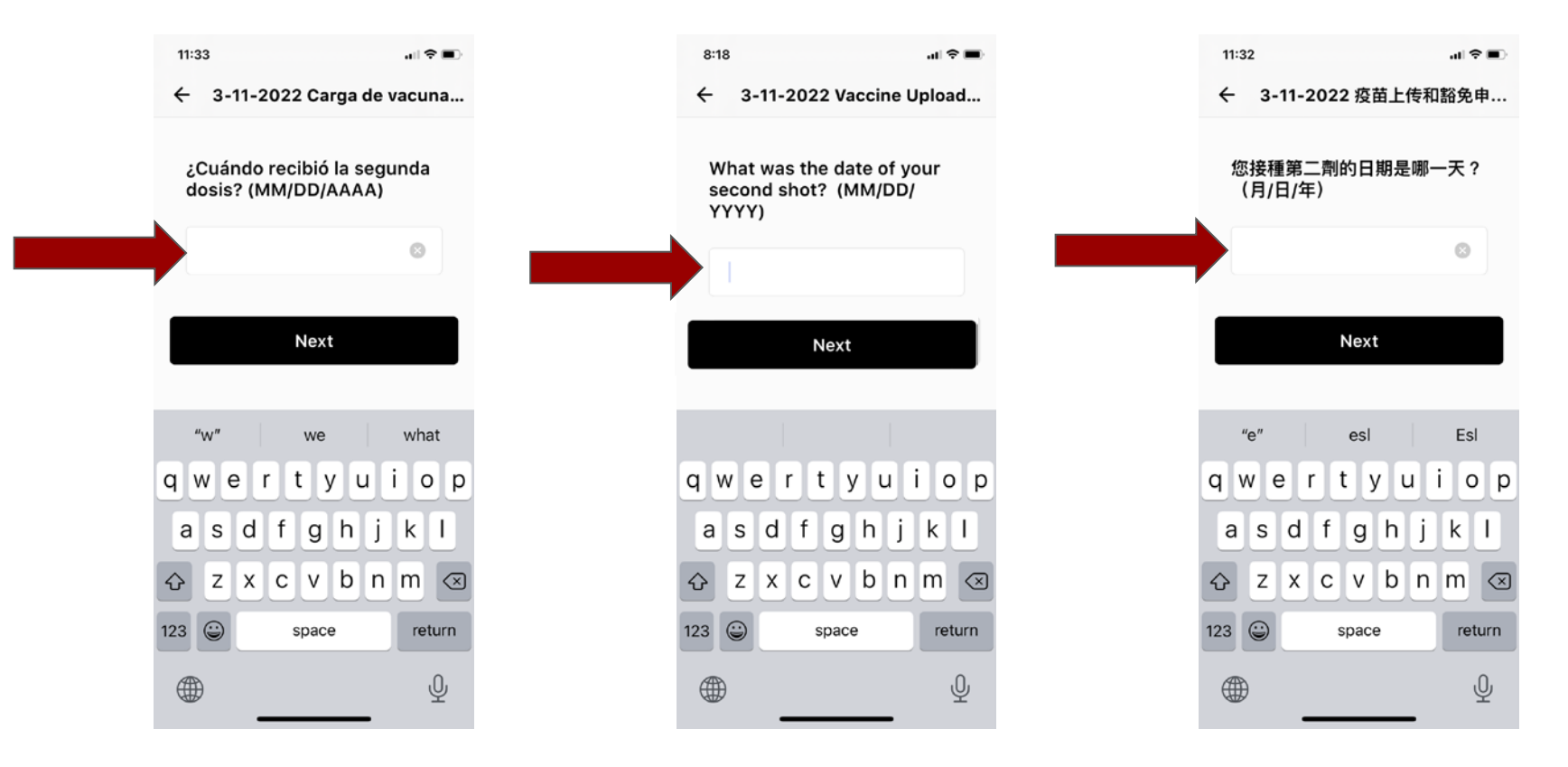

#### Add Photo

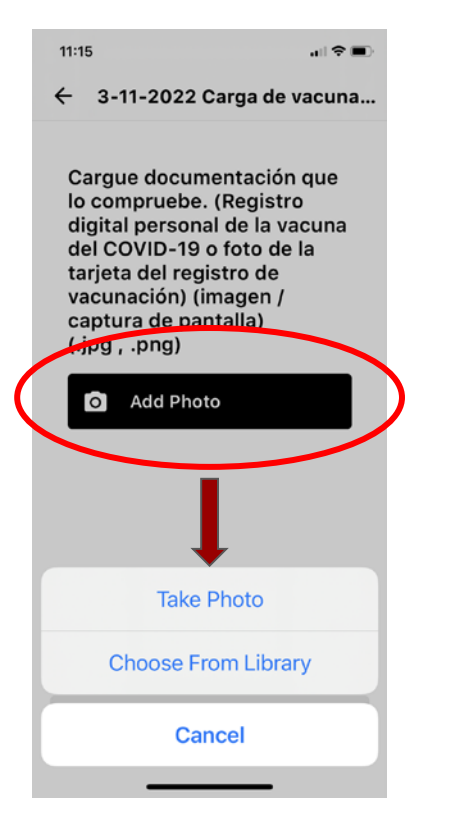

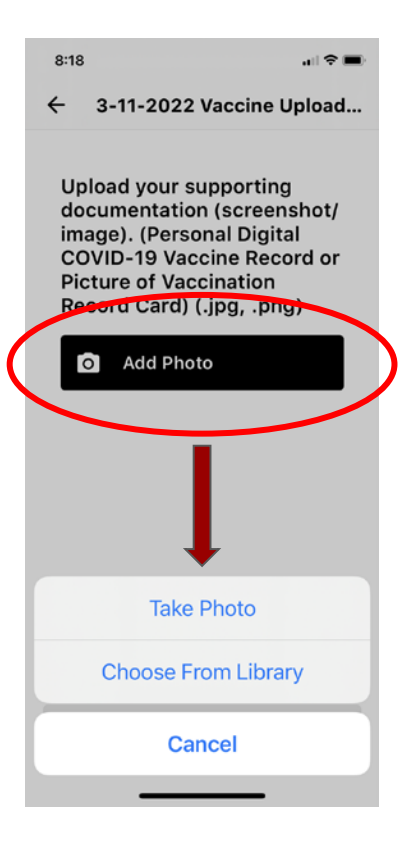

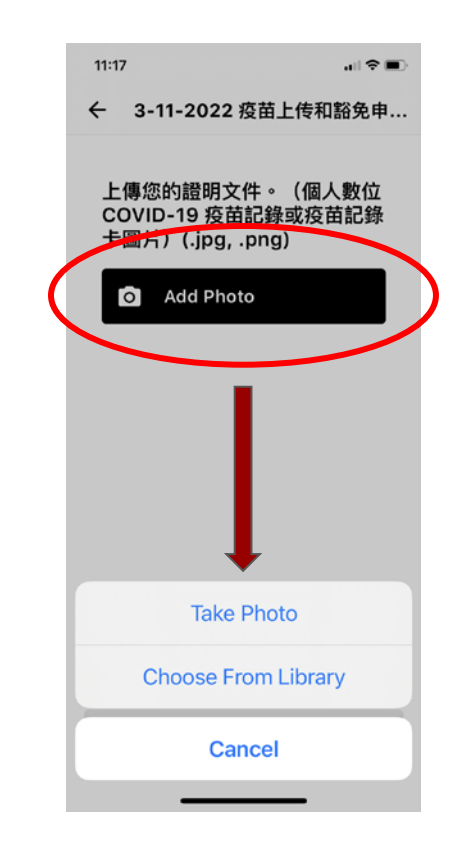

#### Go to Settings to allow MyCCSF to access Camera

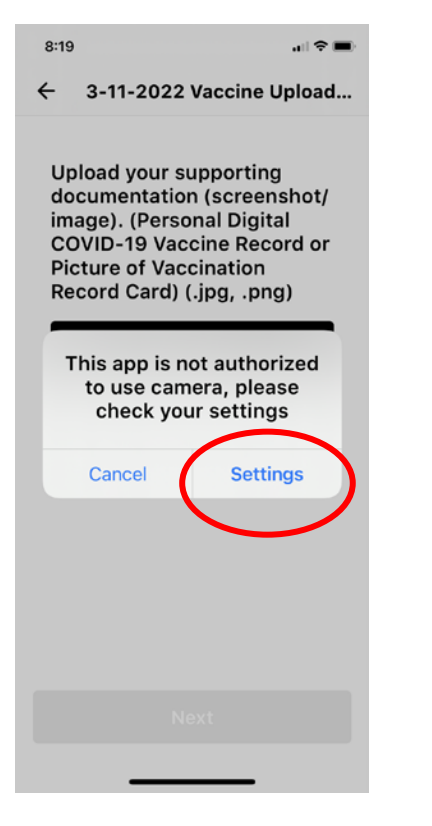

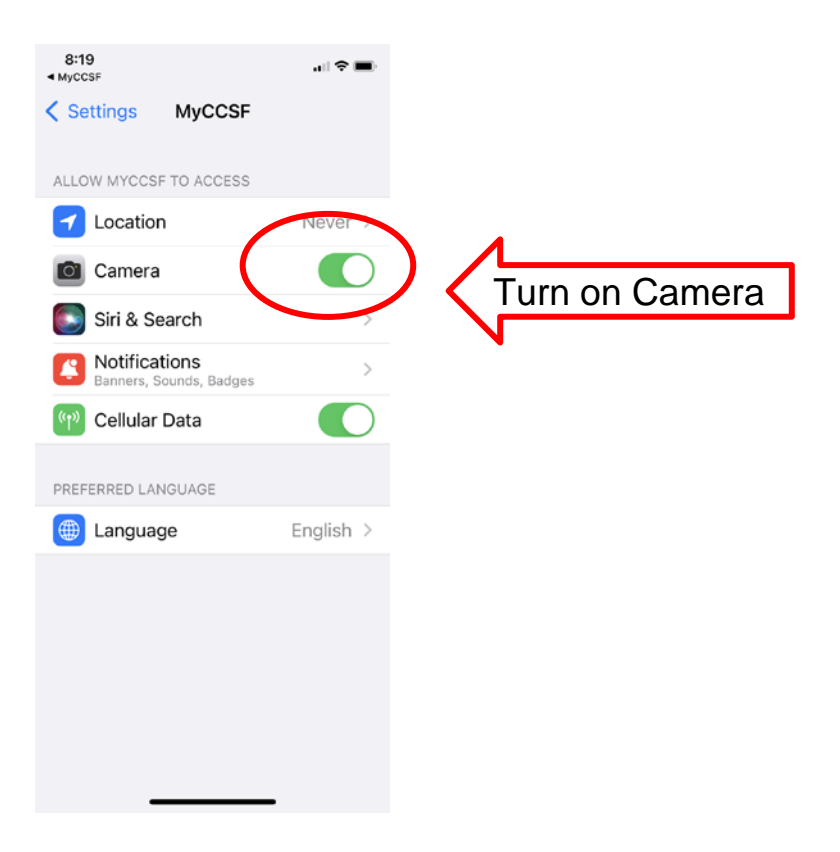

#### Take a picture of your vaccination card

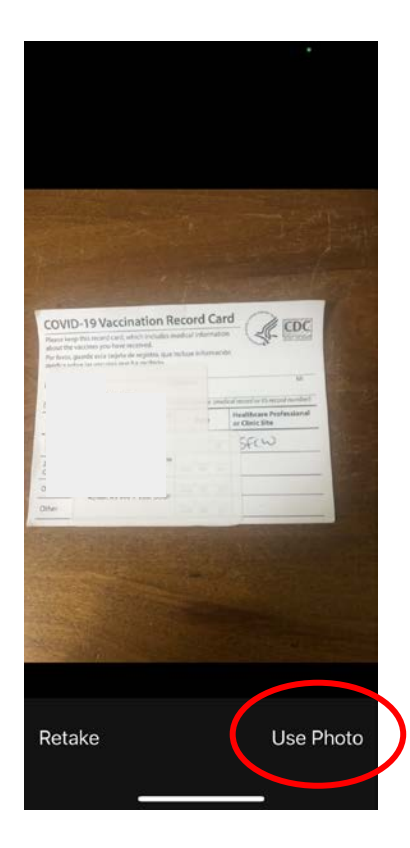

#### Check the photo and tap Next

11:15 al 🕆 🔳 ← 3-11-2022 Carga de vacuna... Cargue documentación que lo compruebe. (Registro digital personal de la vacuna del COVID-19 o foto de la tarjeta del registro de vacunación) (imagen / captura de pantalla) (.jpg , .png) 0 Change Photo

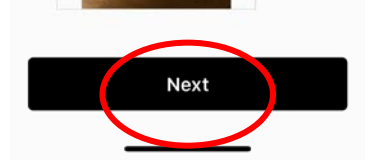

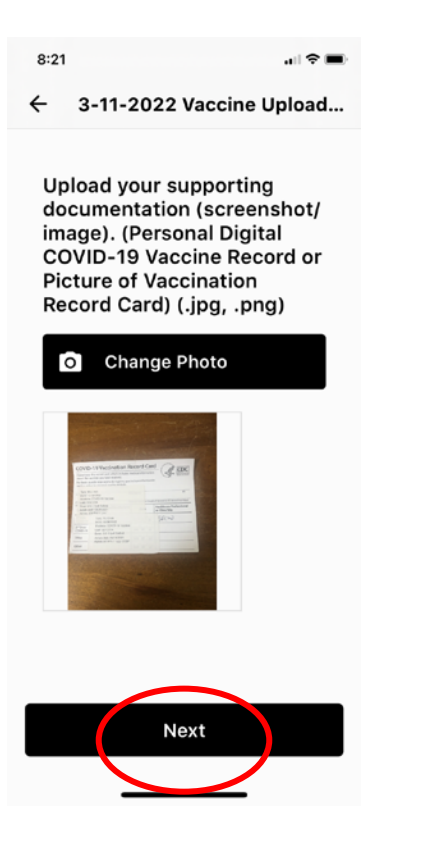

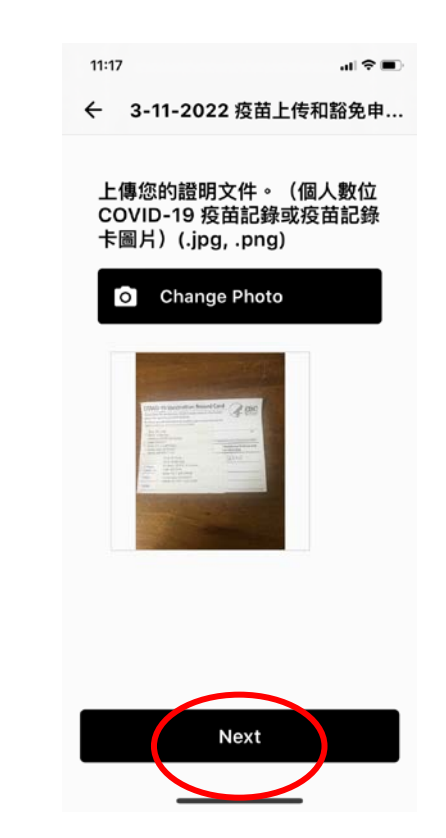

### **Tap Submit**

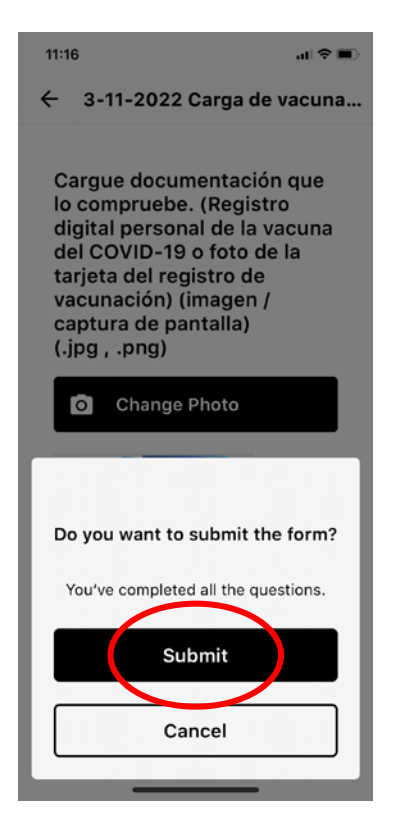

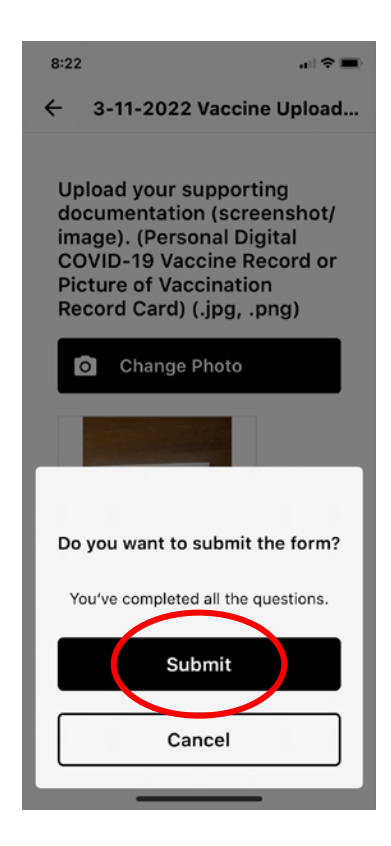

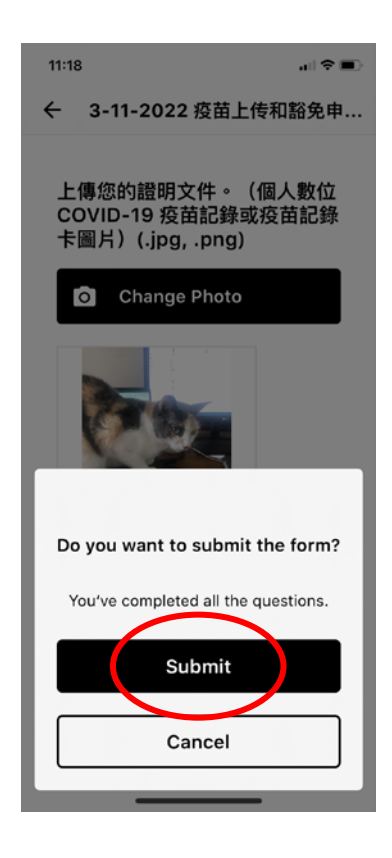

### Upload is done!

Now wait for the information to be verified.

Vaccination Pending Review

8:22

Thank you for submitting your proof of vaccination. It will be reviewed within the next 10 working days.

Once your vaccine is verified and approved by CCSF, you will be notified.

| Done |  |
|------|--|
|      |  |

# Check back in a few hours...

| 8:15 🗢 🖿                                                                                                    | X Campus Pass / 校园通行证 /                                                                                                    |
|----------------------------------------------------------------------------------------------------|----------------------------------------------------------------------------------------------------|
| C     Myccsf                                                                                                    | VOU ARE CLEAR<br>TO COME TO<br>CAMPUS!<br>APR                                                                                                    |
| COVID 19 FORMS<br>Frength in immunity<br>Strength in community<br>Strength in community<br>Strengt | You are clear to<br>come to<br>campus!                                                                                                    |
| Strength in immunity temp for in community temp         Strength in community temp         Strength in community temp                                                                                                    | If you start experiencing<br>any symptoms of COVID,<br>please stay home! If you've<br>been granted an<br>exemption, please<br>remember to submit your<br>weekly COVID test. |